# Configuration de RADIUS pour Windows 2008 NPS Server - WAAS AAA

# Table des matières

| Introduction                                                    |
|-----------------------------------------------------------------|
| Conditions préalables                                           |
| Exigences                                                       |
| Composants utilisés                                             |
| Configuration Steps                                             |
| 1. Gestionnaire central WAAS                                    |
| 2. Windows 2008 R2 - Configuration du serveur NPS               |
| 3. Configuration WAAS CM pour les comptes d'utilisateurs RADIUS |
| Vérification                                                    |
| <u>Dépannage</u>                                                |
| Informations connexes                                           |
|                                                                 |

# Introduction

Ce document décrit la procédure de configuration RADIUS (Remote Authentication Dial-In User Service) sur Cisco Wide Area Application Services (WAAS) et Windows 2008 R2 Network Policy Server (NPS).

La configuration WAAS par défaut utilise l'authentification locale. Cisco WAAS prend également en charge RADIUS et le système de contrôle d'accès du contrôleur d'accès aux terminaux (TACACS+) pour l'authentification, l'autorisation et la comptabilité (AAA). Ce document couvre la configuration d'un seul périphérique. Cependant, cela peut également être fait sous le groupe de périphériques. Toute la configuration doit être appliquée via l'interface utilisateur graphique WAAS CM.

La configuration générale de WAAS AAA est fournie dans le <u>Guide de configuration de Cisco</u> <u>Wide Area Application Services</u> sous le chapitre Configuration de l'authentification de connexion administrative, de l'autorisation et de la comptabilité.

Contribution de Hamilan Gnanabaskaran, Ingénieur du centre d'assistance technique Cisco.

Édité par Sanaz Tayyar, Ingénieur du centre d'assistance technique Cisco.

### Conditions préalables

### Exigences

Cisco vous recommande de prendre connaissance des rubriques suivantes :

- WAAS 5.x ou 6.x
- Serveur NPS Windows
- AAA RADIUS

### Composants utilisés

Les informations contenues dans ce document sont basées sur les versions de matériel et de logiciel suivantes :

- Cisco WAAS Virtual Central Manager (vCM)
- WAAS 6.2.3.b
- Windows 2008 NPS

The information in this document was created from the devices in a specific lab environment. Tous les périphériques utilisés dans ce document ont démarré avec une configuration par défaut. Si votre réseau est en ligne, assurez-vous de bien comprendre l'incidence possible des commandes.

#### Produits connexes

Ce document peut également être appliqué avec les versions matérielles et logicielles suivantes :

- vWAAS, ISR-WAAS et tous les appareils WAAS
- WAAS 5.x ou WAAS 6.x
- WAAS en tant que gestionnaire central, accélérateur d'applications

Remarque : APPNAV-XE ne prend pas en charge cette configuration. Le routeur AAA transmet la configuration à APPNAV-XE.

# **Configuration Steps**

Ces configurations doivent être appliquées :

- 1. Gestionnaire central WAAS
  - 1.1 Configuration AAA RADIUS
  - 1.2 Configuration de l'authentification AAA
- 2. Windows 2008 R2 Configuration du serveur NPS
  - 2.1 Configuration des clients RADIUS
  - 2.2 Configuration de la stratégie réseau
- 3. Configuration WAAS CM pour les comptes d'utilisateurs RADIUS
- 1. Gestionnaire central WAAS

1.1 Dans le Gestionnaire central WAAS, crée le serveur RADIUS sous Configure>Security>AAA>RADIUS.

| cisco Cisco Wide Area Applicat                                                                           | tion Services                                | Home Device Groups  | Devices         AppNav Clusters         Locations           Configure   ▼         Monitor   ▼         Admir | . ▼  | avalon   Logout   Help   About |
|----------------------------------------------------------------------------------------------------|----------------------------------------------|---------------------|----------------------------------------------------------------------------------------------------|------|--------------------------------|
| Devices > vCM-POD4-Primary > Configure > Sec<br>RADIUS Server Settings for Cent                          | urity > AAA > RADIUS<br>ral Manager, vCM-POD | 4-Primary 🌍 Print 👔 | Apply Defaults 🍵 Remove Settings                                                                            |      |                                |
|                                                                                                    |                                              | RADIUS              | Server Settings                                                                                             |      |                                |
|                                                                                                    |                                              |                     |                                                                                                    |      |                                |
| Time to Wait.*                                                                                           | 5 (                                          | seconds) (1-20)     |                                                                                                    |      |                                |
| Number of Retransmits:*                                                                                  | 2 🗘                                          |                     |                                                                                                    |      |                                |
| Shared Encryption Key:                                                                                   |                                              |                     |                                                                                                    |      |                                |
| Server 1 Name:                                                                                           | 10.66.86.125                                 |                     | Server 1 Port:                                                                                              | 1645 |                                |
| Server 2 Name:                                                                                           |                                              |                     | Server 2 Port:                                                                                              |      | -                              |
| Server 3 Name:                                                                                           |                                              |                     | Server 3 Port:                                                                                              |      |                                |
| Server 4 Name:                                                                                           |                                              |                     | Server 4 Port:                                                                                              |      |                                |
| Server 5 Name:                                                                                           |                                              |                     | Server 5 Port:                                                                                              |      |                                |
| * To use RADIUS for Login or Configuration Authentication, please go to the Authentication Methods page. |                                              |                     |                                                                                                    |      |                                |
|                                                                                                    |                                              |                     |                                                                                                    |      |                                |
| Note:* - Required Field                                                                                  |                                              |                     |                                                                                                    |      |                                |

1.2 Configurez la méthode d'authentification pour refléter RADIUS sous Configure>Security>AAA>Authentication Methods.

La méthode d'authentification principale est RADIUS et la méthode d'authentification secondaire est locale. Ainsi, en cas de panne RADIUS, le client peut se connecter via un compte local.

| CISCO Cisco Wide Area Application Services                                                                                   | Home Device Groups Devices AppNav Clusters Locations CM-Secondary-WAVE594    Configure    Monitor    Admin |
|----------------------------------------------------------------------------------------------------|----------------------------------------------------------------------------------------------------|
| Devices > CM-Secondary-WAVE594 > Configure > Security > AAA > Authenti<br>Authentication and Authorization Methods for Centr | cation Methods<br>ral Manager, CM-Seco 🤹 Print 🖉 Apply Defaults 👔 Remove Settings                          |
|                                                                                                    | Authentication and Authorization Methods                                                                   |
| Failover to next available authentication method:                                                                            | ٥                                                                                                    |
| Use only local admin account to enable privilege exec level:                                                                 |                                                                                                    |
| Authentication Login Methods:                                                                                                | i It is highly recommended to set the authentication and authorization methods in the sa                   |
| Primary Login Method:*                                                                                                    | RADIUS                                                                                                    |
| Secondary Login Method:                                                                                                    | local 📀                                                                                                    |
| Tertiary Login Method:                                                                                                    | Do Not Set                                                                                                 |
| Quaternary Login Method:                                                                                                    | Do Not Set 😒                                                                                               |
| Authorization Methods:                                                                                                    | 0                                                                                                    |
| Primary Configuration Method:*                                                                                               | RADIUS                                                                                                    |
| Secondary Configuration Method:                                                                                              | local                                                                                                    |
| Tertiary Configuration Method:                                                                                               | Do Not Set                                                                                                 |
| Quaternary Configuration Method:                                                                                             | Do Not Set                                                                                                 |
|                                                                                                    | Windows Authentication                                                                                     |
| Refresh Authentication Status                                                                                                | Show Windows Authentication Status                                                                         |
| Note: * - Required Field                                                                                                    |                                                                                                    |

#### 2. Windows 2008 R2 - Configuration du serveur NPS

2.1 Dans le serveur Windows 2008 R2 - NPS, créez l'adresse IP du périphérique WAAS en tant que client RADIUS.

| Policies     Network Access Protection     Accounting     Methods Management | Friendly Name         IP Address         Device Manufacturer         NAP-Capable         Status           vCM         10.66.86.121         RADIUS Standard         No         Enabled                                                                                                    |  |
|------------------------------------------------------------------------------|----------------------------------------------------------------------------------------------------|--|
|                                                                              | vCH Properties         Settings       Advanced         ✓ Enable this RADIUS client         Select an existing template:         ✓         Name and Address         Friendly name:         vCM         Address (IP or DNS):         10.66.86.121         Verify         Shared Secret         Select an existing Shared Secrets template:         None         To manually type a shared secret, click Manual. To automatically generate a shared secret, click Generate. You must configure the RADIUS client with the same shared secret entered here. Shared secrets are case-sensitive. |  |
|                                                                              | Manual     Generate     Shared secret:     Confirm shared secret:     OK     Cancel     Apply                                                                                                    |  |

2.2 Dans le serveur Windows 2008 R2 - NPS, créez une stratégie réseau correspondant aux périphériques WAAS et autorisez l'authentification.

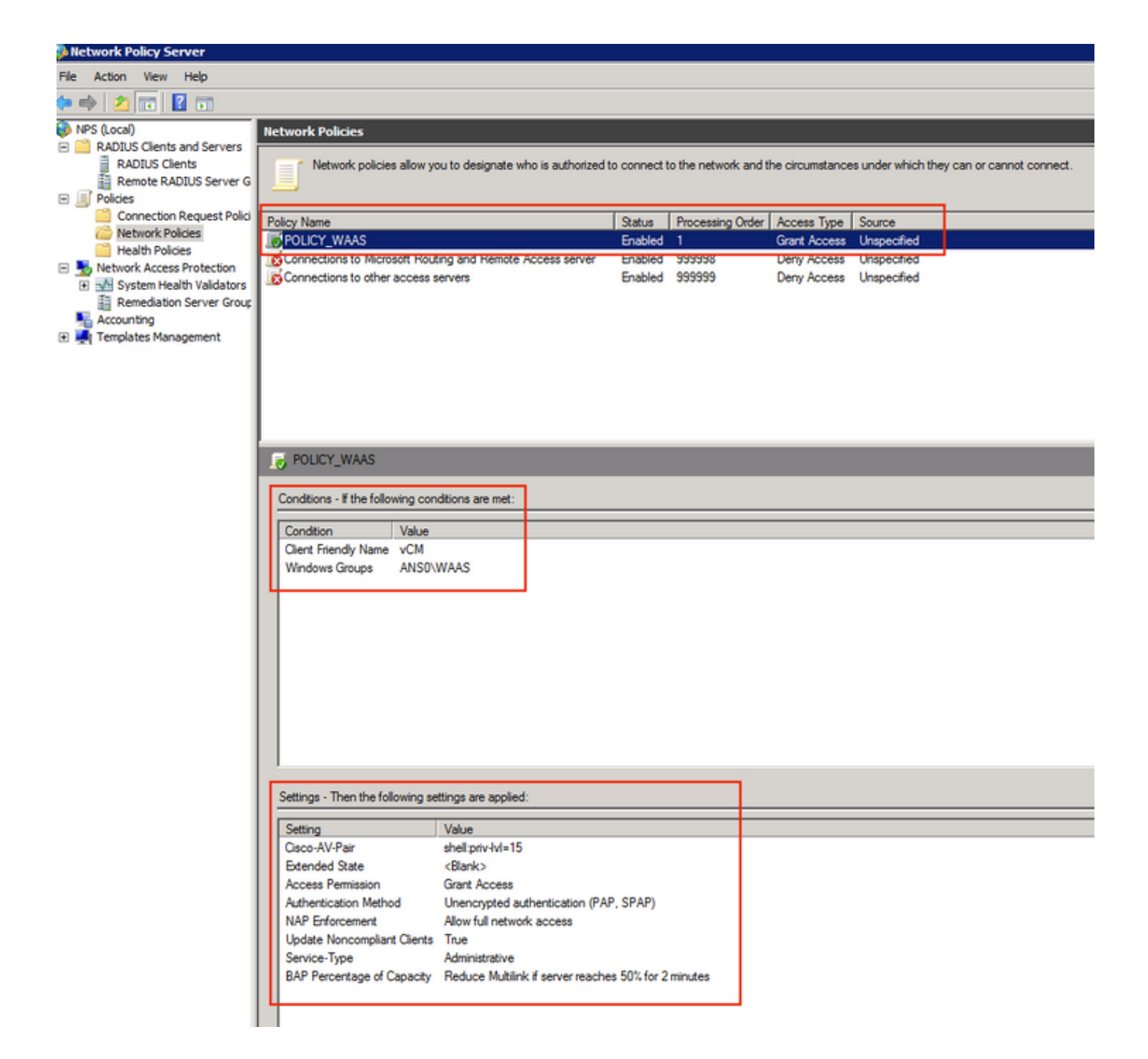

Dans les travaux pratiques, ces paramètres doivent être sélectionnés sous NPS >Policies>Network Policy.

| ICY_WAAS Proper                                                       |                                                                                                    |                                                |
|-----------------------------------------------------------------------|----------------------------------------------------------------------------------------------------|------------------------------------------------|
| erview Conditions                                                     | Constraints Settings                                                                                                    |                                                |
| olicy name:                                                           | POLICY_WAAS                                                                                                    |                                                |
|                                                                       |                                                                                                    |                                                |
| Policy State                                                          | uates this policy while performing authorization. If disabled, NPS does not evaluate this policy.                                                                                               |                                                |
| Policy enabled                                                        |                                                                                                    |                                                |
| Access Permission                                                     |                                                                                                    |                                                |
| If conditions and co<br>access. What is ac                            | nstraints of the network policy match the connection request, the policy can either grant a<br>cess permission?                                                                                 | access or deny                                 |
| Grant access. Gr                                                      | int access if the connection request matches this policy.                                                                                                    |                                                |
| C Deny access. De                                                     | ny access if the connection request matches this policy.                                                                                                    |                                                |
| 🗌 Ignore user acco                                                    | int dial-in properties.                                                                                                    |                                                |
| If the connection<br>authorization with                               | equest matches the conditions and constraints of this network policy and the policy grants acc<br>network policy only; do not evaluate the dial-in properties of user accounts .                | cess, perform                                  |
| Network connection                                                    | method                                                                                                    |                                                |
| Select the type of no<br>or Vendor specific, b<br>select Unspecified. | twork access server that sends the connection request to NPS. You can select either the net<br>ut neither is required. If your network access server is an 802.1X authenticating switch or wire | work access server type<br>eless access point, |
| <ul> <li>Type of network</li> </ul>                                   | access server:                                                                                                    |                                                |
| Unspecified                                                           |                                                                                                    |                                                |
| C Vendor specific:                                                    |                                                                                                    |                                                |
| 10 *                                                                  |                                                                                                    |                                                |
|                                                                       |                                                                                                    | Creat Land                                     |
|                                                                       | OK                                                                                                    | Cancel App                                     |

La condition peut être mise en correspondance avec le nom convivial du client Radius. D'autres méthodes peuvent être utilisées, telles que l'adresse IP.

| POLICY_WAAS Properties                                                |                                                                                                    | ×     |
|-----------------------------------------------------------------------|----------------------------------------------------------------------------------------------------|-------|
| Overview Conditions Constraint                                        | s Settings                                                                                                    |       |
| Configure the conditions for this p                                   | etwork policy                                                                                                    |       |
| Conligure the conditions for this fr                                  | etwork policy.                                                                                                    |       |
| If conditions match the connectio<br>connection request, NPS skips th | n request, NPS uses this policy to authorize the connection request. If conditions do not match the<br>is policy and evaluates other policies, if additional policies are configured.                                                                                                    |       |
|                                                                       |                                                                                                    |       |
| Condition                                                             | Value                                                                                                    |       |
| Client Friendly Name                                                  | vCM                                                                                                    |       |
| 🐝 Windows Groups                                                      | ANS0\WAAS                                                                                                    |       |
|                                                                       |                                                                                                    |       |
|                                                                       |                                                                                                    |       |
|                                                                       |                                                                                                    |       |
|                                                                       |                                                                                                    |       |
|                                                                       |                                                                                                    |       |
|                                                                       |                                                                                                    |       |
|                                                                       |                                                                                                    |       |
|                                                                       |                                                                                                    |       |
|                                                                       |                                                                                                    |       |
|                                                                       |                                                                                                    |       |
|                                                                       |                                                                                                    |       |
|                                                                       |                                                                                                    |       |
| o                                                                     |                                                                                                    |       |
| Condition description:                                                | where the second second s |       |
| The Windows Groups condition s                                        | pecifies that the connecting user or computer must belong to one of the selected groups.                                                                                                    |       |
|                                                                       |                                                                                                    |       |
|                                                                       |                                                                                                    |       |
|                                                                       |                                                                                                    |       |
|                                                                       |                                                                                                    | nove  |
|                                                                       |                                                                                                    |       |
|                                                                       |                                                                                                    |       |
|                                                                       | OK Cancel                                                                                                    | Applu |
|                                                                       |                                                                                                    | CPPV  |

Méthodes d'authentification en tant qu'authentification non cryptée (PAP, SPAP).

| POLICY_WAAS Properties                                                                                                    | ×                                                                                                    |
|----------------------------------------------------------------------------------------------------|----------------------------------------------------------------------------------------------------|
| Overview Conditions Constraints Setting                                                                                         | s                                                                                                    |
| Configure the constraints for this network pol<br>If all constraints are not matched by the conr<br>Constraints:<br>Constraints | Allow access only to those clients that authenticate with the specified methods.                                                                                                    |
| Authentication Methods      Joint Session Timeout      Called Station ID                                                        | EAP types are negotiated between NPS and the client in the order in which they are listed.                                                                                           |
| Day and time restrictions     NAS Port Type                                                                                     | Move Up<br>Move Down                                                                                                    |
|                                                                                                    | Add     Edit     Remove       Less secure authentication methods:                                                                                                    |
|                                                                                                    | Over can change password after it has expired     Microsoft Encrypted Authentication (MS-CHAP)     User can change password after it has expired     Encrypted authentication (CHAP) |
|                                                                                                    | Unencrypted authentication (PAP, SPAP)  Allow clients to connect without negotiating an authentication method  Perform machine health check only                                     |
|                                                                                                    | OK Cancel Apply                                                                                                    |

Service-Type en tant que Administrative.

| POLICY_WAAS Properties                                                                                                    |                                                                                                    | × |
|----------------------------------------------------------------------------------------------------|----------------------------------------------------------------------------------------------------|---|
| Overview Conditions Constraints Setting                                                                                                    | s                                                                                                    |   |
| Overview       Conditions       Constraints       Setting         Configure the settings for this network policy.       If conditions and constraints match the connormation shows and constraints match the connormations         Settings:       RADIUS Attributes         Settings:       Standard         Image:       Vendor Specific         Network Access Protection       NAP Enforcement         Image:       Extended State         Routing and Remote Access       Multilink and Bandwidth         Allocation Protocol (BAP)       IP Filters         Image:       Encryption         Image:       IP Settings | s ection request and the policy grants access, settings are applied. To send additional attributes to RADIUS clients, select a RADIUS standard attribute, and then click Edit. If you do not configure an attribute, it is not sent to RADIUS clients. See your RADIUS client documentation for required attributes. Attributes:           Attributes:           Name         Value           Service-Type         Administrative | - |
|                                                                                                    | Add Edit Remove                                                                                                    |   |
|                                                                                                    |                                                                                                    |   |

Attribut spécifique au fournisseur en tant que Cisco-AV-Pair (Shell : priv-lvl=15).

| POLICY_WAAS Properties                                                                                                    |                                                                           | ×                                                                                                    |
|----------------------------------------------------------------------------------------------------|---------------------------------------------------------------------------|----------------------------------------------------------------------------------------------------|
| Overview Conditions Constraints Settings                                                                                                    |                                                                           |                                                                                                    |
| Overview       Conditions       Constraints       Settings         Configure the settings for this network policy.       If conditions and constraints match the connerse         Settings:       RADIUS Attributes       Image: Constraints         Settings:       Standard       Image: Constraints         Image: Vendor Specific       Network Access Protection       Image: Constraints         Image: NAP Enforcement       Image: Extended State       Routing and Remote Access         Image: Routing and Remote Access       Image: Allocation Protocol (BAP) | Attributes:<br>Name Vendor Value<br>Cisco-AV-Pair Cisco shell:priv-tvl=15 | are applied.<br>lect a Vendor Specific attribute, and<br>it is not sent to RADIUS clients. See<br>ibutes. |
| IP Filters                                                                                                    | Add Edit Remove                                                           |                                                                                                    |
|                                                                                                    | [                                                                         | OK Cancel Applu                                                                                           |
|                                                                                                    | l                                                                         |                                                                                                    |

Autoriser un accès réseau complet.

| POLICY_WAAS Properties                                                                                                    |                                                                                                    | × |
|----------------------------------------------------------------------------------------------------|----------------------------------------------------------------------------------------------------|---|
| POLICY_WAAS Properties         Overview       Conditions       Constraints       Settings         Configure the settings for this network policy. If conditions and constraints match the connel       Settings:         Settings:       RADIUS Attributes       Settings:         Wendor Specific       Network Access Protection         NAP Enforcement       Settended State         Routing and Remote Access       Settings         Multilink and Bandwidth Allocation Protocol (BAP)       IP Filters | <ul> <li>ction request and the policy grants access, settings are applied.</li> <li>Specify whether you want to enforce Network Access Protection for this policy.</li> <li>Allow full network access         Allows unrestricted network access for clients when the connection request matches the policy. Use this option for reporting mode.     </li> <li>Allow full network access for a limited time         Allows unrestricted network access until the specified date and time. After the specified date and time, health policy is enforced and non-compliant computers can access only the restricted network.     </li> <li>Date: <u>7/26/2017</u> Time: <u>12:06:55 AM</u></li> </ul> | X |
| <ul> <li>IP Filters</li> <li>Encryption</li> <li>IP Settings</li> </ul>                                                                                                    | Allow limited access     Non-compliant clients are allowed access only to a restricted network for updates.     Remediation Server Group and Troubleshooting URL     To configure a Remediation Server Group, a Troubleshooting URL, or both, click     Configure.     Configure.                                                                                                    |   |
|                                                                                                    | Auto remediation  Enable auto-remediation of client computers  Automatically remediate computers that do not meet health requirements defined in this policy.                                                                                                    |   |
| -                                                                                                    | OK Cancel Apply                                                                                                    |   |

### 3. Configuration WAAS CM pour les comptes d'utilisateurs RADIUS

Configurez un utilisateur dans RADIUS avec le niveau de privilège 15 ou 1, ne fournit pas l'accès à l'interface utilisateur graphique de WAAS CM. La base de données CMS tient à jour une liste d'utilisateurs, de rôles et de domaines distincts du serveur AAA externe.

Une fois que le serveur AAA externe a été correctement configuré pour authentifier un utilisateur, l'interface utilisateur graphique de CM doit être configurée pour donner à cet utilisateur les rôles et domaines nécessaires pour fonctionner dans l'interface utilisateur graphique de CM.

Si l'utilisateur RADIUS ne se trouve pas dans le CM sous utilisateur, lorsque vous vous connectez à l'interface utilisateur avec cet utilisateur, votre compte ne dispose pas des privilèges d'accès aux pages du Gestionnaire central. Contactez votre administrateur pour en savoir plus sur les rôles et les domaines provisionnés. Ce massage s'affiche.

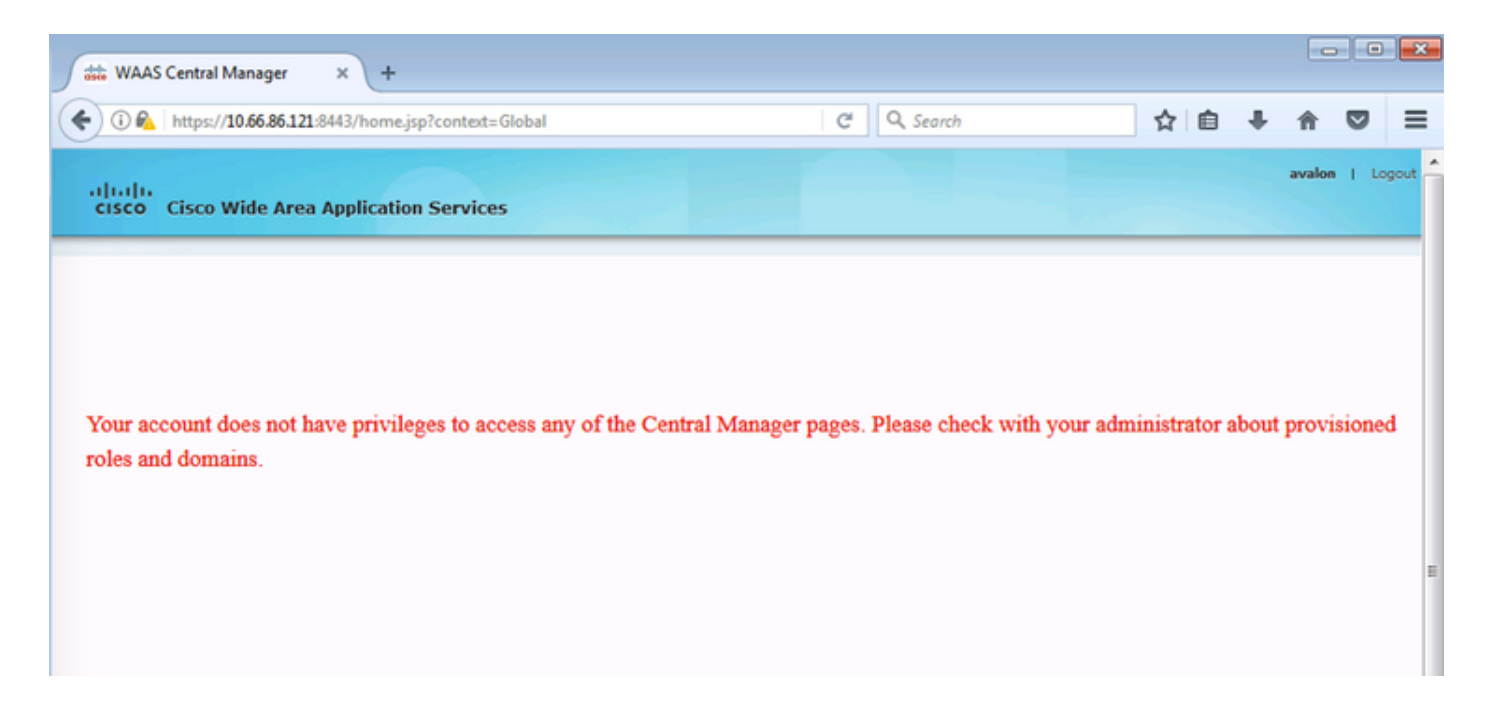

Configuration du nom d'utilisateur local sous WAAS CM sans mot de passe.

| cisco Wide Area Application Services    |                                                                             | Home Device Groups  | Devices AppNav Clusters | Locations       | avalon   Logout   Help   About |  |  |
|-----------------------------------------|-----------------------------------------------------------------------------|---------------------|-------------------------|-----------------|--------------------------------|--|--|
|                                         |                                                                             | Dashboard Configure | Monitor      Admir      | 1               |                                |  |  |
| Home > Admin > AAA > Users              |                                                                             |                     |                         |                 |                                |  |  |
| Account Management Role Ma              | nagement Domain Management                                                  |                     |                         |                 |                                |  |  |
| Modifying User Accoun                   | Modifying User Account, avalon 📋 Delete 🤤 Print                             |                     |                         |                 |                                |  |  |
|                                         |                                                                             | Account             | Information             |                 |                                |  |  |
| Usemame:*                               | avalon                                                                      |                     |                         |                 |                                |  |  |
| WAE Device Manager User:                |                                                                             |                     | Device Manager Access:  | Read Only 0     |                                |  |  |
| Local User:                             |                                                                             |                     | CLI Privilege Level:    | 0 (normal user) |                                |  |  |
| Password:                               |                                                                             |                     |                         |                 |                                |  |  |
| Confirm Password:                       |                                                                             |                     |                         |                 |                                |  |  |
|                                         |                                                                             | User In             | formation               |                 |                                |  |  |
| First Name:                             |                                                                             |                     | Last Name:              |                 |                                |  |  |
| Phone Number:                           |                                                                             |                     | Email Address:          |                 |                                |  |  |
| Job Title:                              |                                                                             |                     | Department:             |                 |                                |  |  |
|                                         | Roles                                                                       |                     |                         | Domains         |                                |  |  |
| 60 admin There are no Domains assigned. |                                                                             |                     |                         |                 |                                |  |  |
|                                         | Failed Creation on Devices Locked-out of Devices                            |                     |                         |                 |                                |  |  |
| This user exists on all devices.        | This user exists on all devices. This user is not locked out of any device. |                     |                         |                 |                                |  |  |
| Comments                                |                                                                             |                     |                         |                 |                                |  |  |

Le nom d'utilisateur doit être lié avec les rôles appropriés sous Gestion des rôles pour chaque utilisateur.

| $\bullet \bullet \bullet \checkmark \square$ |                                 | € 10.66.86.121                                                          | Ċ         |
|----------------------------------------------|---------------------------------|-------------------------------------------------------------------------|-----------|
| cisco Cisco Wide Ar                          | ea Application Services         | Home Device Groups Devices AppNav Cli<br>Dashboard Configure    Monitor | Admin   🔻 |
| Home > Admin > AAA > Users                   | Domain Management               |                                                                         |           |
| Refresh Table                                | gn all Roles 😰 Remove all Roles |                                                                         |           |
| Roles                                        |                                 |                                                                         | Ite       |
| Filter: Name O Mate                          | ch if: contains                 | Go Clear Filter                                                         |           |
|                                              | Role                            |                                                                         | Comments  |
| 🗱 60 L2                                      |                                 |                                                                         |           |
| A admin                                      |                                 | Admin role                                                              |           |
|                                              |                                 |                                                                         |           |

Si l'utilisateur a besoin d'un accès en lecture seule ou d'un accès limité, vous pouvez le configurer sous rôles.

|                                            | € 10.66.86.121                                                                                        |
|--------------------------------------------|----------------------------------------------------------------------------------------------------|
| CISCO Cisco Wide Area Application Services | Home Device Groups Devices AppNav Clusters Locations<br>Dashboard Configure   ▼ Monitor   ▼ Admin   ▼ |
| Home > Admin > AAA > Roles                 |                                                                                                    |
| Mourrying Kore, 22 Denote Strant           |                                                                                                    |
|                                            | Role Definition                                                                                       |
| Name:* L2                                  |                                                                                                    |
| Enabled Services:                          |                                                                                                    |
|                                            | Comments                                                                                              |
|                                            |                                                                                                    |

# Vérification

Dans les périphériques WAAS, cette configuration est diffusée.

```
radius-server key ****
radius-server host 10.66.86.125 auth-port 1645
!
authentication login local enable secondary
```

authentication login radius enable primary authentication configuration local enable secondary authentication configuration radius enable primary basculement de l'authentification serveur inaccessible

Certaines commandes d'affichage (« show ») sont offertes par l'outil « Cisco CLI Analyzer » réservé aux clients inscrits. Utilisez cet outil pour obtenir une analyse des rapports produits par ces commandes.

• authentication - Configurer l'authentification

# Dépannage

Cette section fournit des informations que vous pouvez utiliser pour dépanner votre configuration.

- · Vérifiez les journaux de domaine Windows
- #debug aaa authorization from WAAS CM CLI

### Informations connexes

- <u>Configuration des paramètres d'authentification du serveur RADIUS sur WAAS</u>
- Network Policy Server s'applique à Windows Server 2008

#### À propos de cette traduction

Cisco a traduit ce document en traduction automatisée vérifiée par une personne dans le cadre d'un service mondial permettant à nos utilisateurs d'obtenir le contenu d'assistance dans leur propre langue.

Il convient cependant de noter que même la meilleure traduction automatisée ne sera pas aussi précise que celle fournie par un traducteur professionnel.